# Définir la langue sur un téléphone MPP de la gamme 8800

### Objectif

Cet article vise à vous montrer comment définir votre langue préférée sur la plate-forme multiplateforme du téléphone IP Cisco 8800 via son utilitaire Web et son interface utilisateur graphique du téléphone.

Périphériques pertinents | Version du micrologiciel

Gamme 8800 | 11.0.1 (Télécharger la dernière version)

#### Définir la langue via l'utilitaire Web

Étape 1. Connectez-vous à l'utilitaire Web du téléphone IP et cliquez sur **Admin Login > advanced**.

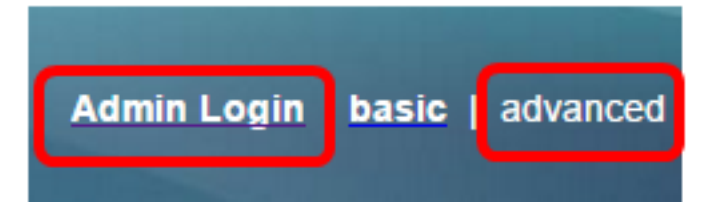

Étape 2. Cliquez sur Voix > Régional.

| dinese in a |       |              |                    |          |       |  |
|-------------|-------|--------------|--------------------|----------|-------|--|
| Info        | Voice | Call History | Personal Directory |          |       |  |
|             |       |              | _                  |          | ·     |  |
| System      | SIP   | Provisioning |                    | Regional | Phone |  |

Étape 3. Entrez la langue que vous préférez dans le champ *Sélection de la langue* sous la zone Langue.

Note: Dans cet exemple, l'anglais est utilisé.

| Language                  |         |
|---------------------------|---------|
| Dictionary Server Script: |         |
| Language Selection:       | English |

Étape 4. Cliquez sur Soumettre toutes les modifications.

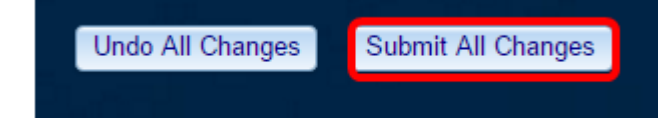

Vous devez maintenant avoir correctement défini la langue sur votre téléphone via l'utilitaire Web.

# Définir la langue - via l'interface utilisateur graphique du téléphone

Étape 1. Appuyez sur le bouton Applications du téléphone IP.

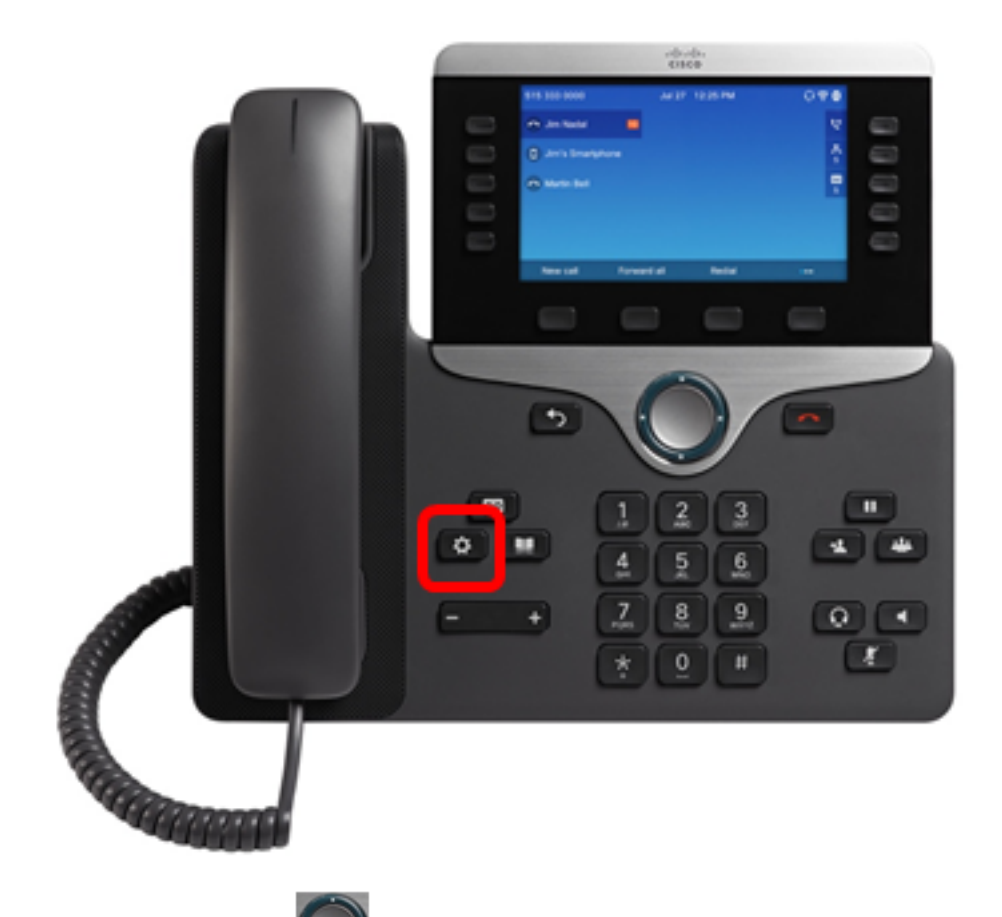

Étape 2. À l'aide du bouton du cluster de navigation, accédez à Administration du périphérique puis appuyez sur la touche de fonction Sélectionner.

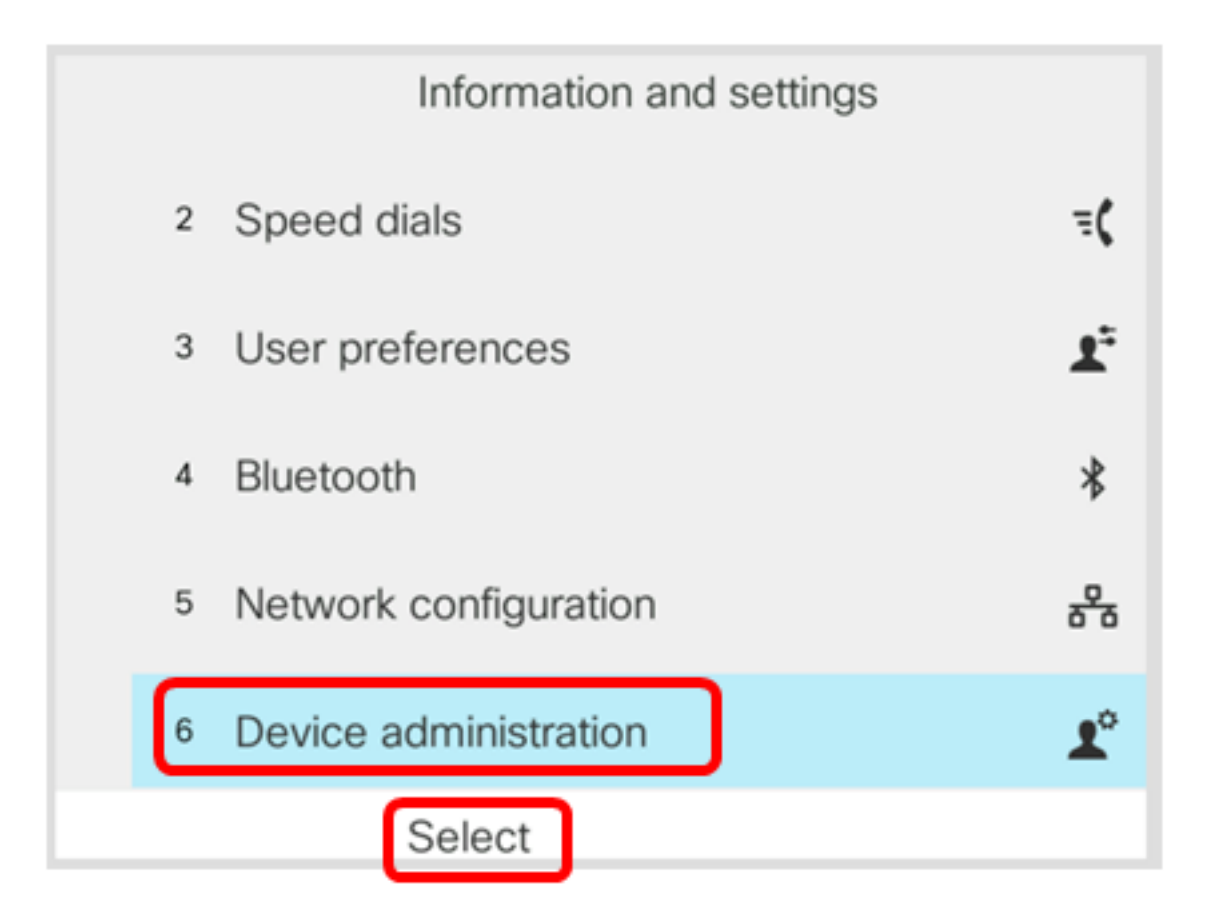

Étape 3. Accédez à Langue, puis appuyez sur la touche de fonction Sélectionner.

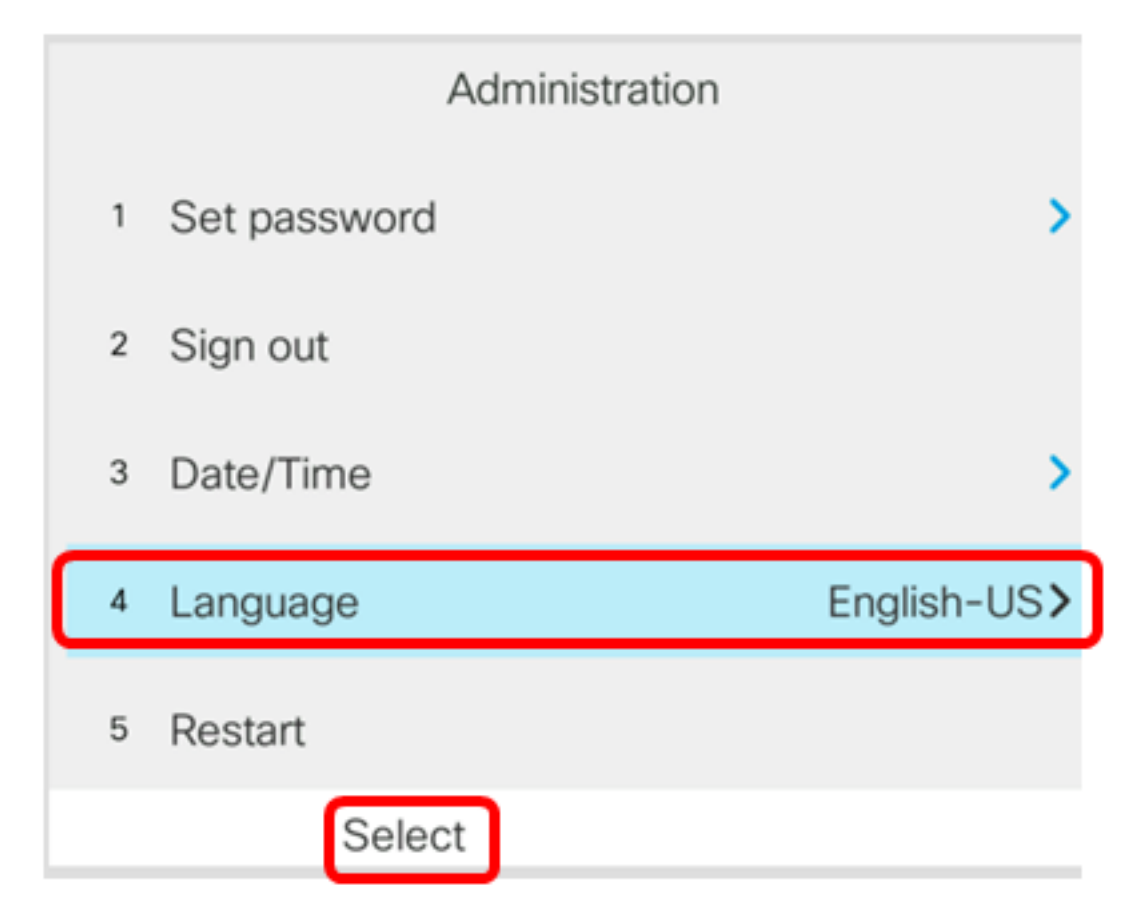

Étape 4. Choisissez la langue, puis appuyez sur la touche de fonction Enregistrer.

Note: Dans cet exemple, l'option Anglais-US est choisie.

|   | Language selection |   |  |  |  |
|---|--------------------|---|--|--|--|
| 1 | English-US         |   |  |  |  |
|   |                    |   |  |  |  |
|   |                    |   |  |  |  |
|   |                    |   |  |  |  |
|   |                    |   |  |  |  |
|   | _                  | _ |  |  |  |
|   |                    |   |  |  |  |

Vous devez maintenant avoir correctement défini la langue sur votre téléphone via l'interface utilisateur graphique.

## Afficher une vidéo relative à cet article...

Cliquez ici pour afficher d'autres présentations techniques de Cisco